#### Wprowadzenie

Karta pamięci używana w sterownikach S7-1200 jest to karta SD, na której przechowywany jest program użytkownika i posiada 4 funkcje:

- 1. Jako pamięć LOAD programu. Karta pamięci przechowuje program w sterowniku. W pamięci LOAD sterownika nie ma programu i nie może pracować bez karty.
- 2. Jako karta transferu programu. Program jest wgrywany na kartę pamięci a następnie kopiowany z karty pamięci do jednego lub kilku sterowników.
- 3. Jeżeli użytkownik zapomniał hasła, można posłużyć się kartą pamięci w celu przywrócenia ustawień fabrycznych w sterowniku.
- 4. Karta pamięci 24 MB może posłużyć do przeprowadzenia aktualizacji firmware'u w sterowniku.

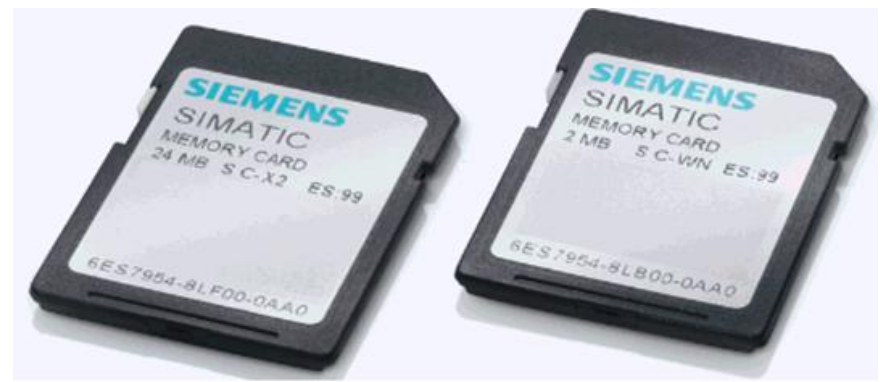

Rys.1. Karty pamięci S7-1200

W jaki sposób włożyć kartę pamięci:

Po otwarciu górnej klapki sterownika, po prawej stronie widoczny jest slot na kartę pamięci. Kartę pamięci należy włożyć wycięciem skierowanym do góry, tak jak pokazano na poniższym zdjęciu:

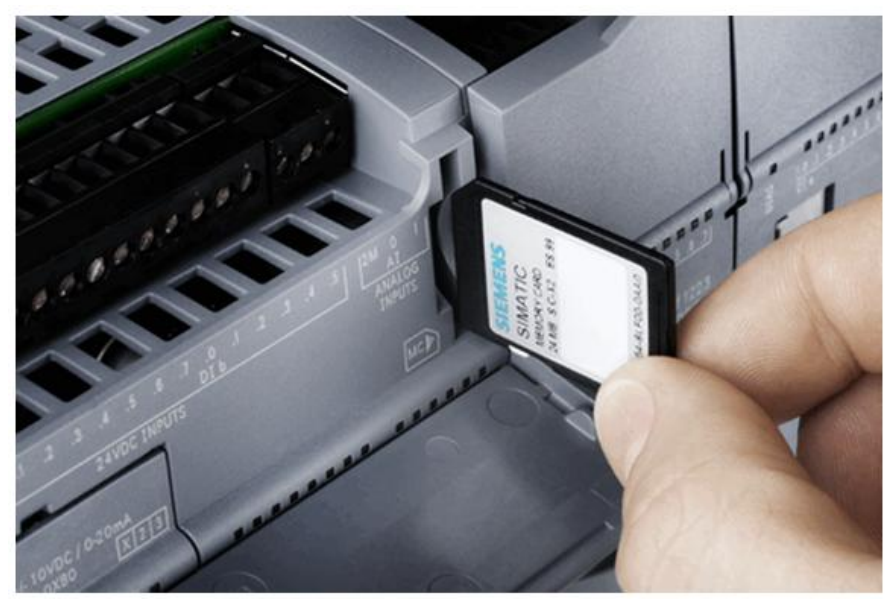

Rys.2. Sposób umieszczenia karty pamięci w sterowniku

#### Uwagi

- Karta pamięci dla sterownika S7-1200 jest opcjonalna
- Wkładanie karty pamięci w trybie RUN sterownika może spowodować przejście sterownika w tryb STOP
- Sterownik S7-1200 obsługuje wyłącznie karty wyprodukowane przez firmę SIEMENS.

Numery katalogowe kart podano poniżej:

| Numer katalogowy    | Pojemność |
|---------------------|-----------|
| 6ES7 954-8LF01-0AA0 | 24MB      |
| 6ES7954-8LC01-0AA0  | 4MB       |
| 6ES7 954-8LB01-0AA0 | 2MB       |

Tablica 01

# - Jeżeli karta pamięci zostanie sformatowana poprzez Windows, nie będzie możliwe ponowne jej użycie w sterowniku.

# Tryby pracy karty pamięci

Karta pamięci może pracować w dwóch trybach:

- Program card: Karta pamięci pracuje jako pamięć LOAD programu S7-1200 i cały program oraz dane są w niej przechowywane. W takim wypadku pamięć LOAD wbudowana w sterowniku, nie zawiera programu i danych, dlatego karta pamięci nie powinna być wyciągana w trakcie pracy urządzenia.

- Transfer card: karta jest używana do przenoszenia projektu z karty pamięci do sterownika. Karta pamięci musi zostać wyciągnięta po skopiowaniu projektu. W takim wypadku sterownik wykorzystuje wewnętrzną pamięć LOAD sterownika i nie potrzebuje karty pamięci do pracy.

Zmiana trybu pracy karty pamięci:

W widoku Project view oprogramowania STEP 7 Basic, należy kliknąć: "Project View" →"SIMATIC Card Reader" → wybrać czytnik kart pamięci po lewej stronie tak jak to przedstawiono na poniższej ilustracji:

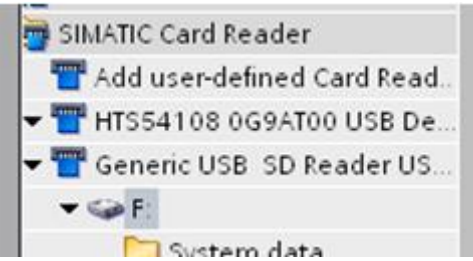

Rys.3. Project view

Kliknąć prawym przyciskiem myszy na literę karty pamięci (w tym przypadku F:), a następnie wybrać "Properties" w celu wywołania poniższego okna:

| lemory card "F:" |           |                                                                                                    |                                                                                                    |    |                |
|------------------|-----------|----------------------------------------------------------------------------------------------------|----------------------------------------------------------------------------------------------------|----|----------------|
| General          | Gend<br>, | eral<br>Write protection:<br>File system:<br>Capacity.<br>Used space in bytes:<br>Free space in bytes:<br>Serial number:<br>Card type | F<br>Cff<br>FAT32<br>33559040<br>8593920<br>24965120<br>SMC_08ce127d00<br>Transfer<br>Flease salect<br>Frogram<br>Transfer |    |                |
|                  |           |                                                                                                    |                                                                                                    | OK | <u>C</u> ancel |

Rys.4. Właściwości karty pamięci

Wybrać tryb pracy w polu "Card type", i kliknąć "OK".

#### Różne tryby pracy karty pamięci

Zaleta: możliwość wymiany sterownika bez potrzeby wgrywania programu z komputera.

#### Wgrywanie plików projektu na kartę pamięci

- Krok 1: ustawić kartę pamięci w tryb "Programming" w sposób pokazany powyżej.
   Przed wykonaniem tej operacji użytkownik powinien usunąć z karty pamięci wszystkie pliki.
- Krok 2: ustawić tryb uruchamiania sterownika po restarcie. W drzewie projektu kliknąć prawym na CPU, wybrać "Properties" i w oknie właściwości kliknąć "Startup".
   Tutaj należy wybrać "Warm restart-RUN".

| General PROFINET interface DI14/DO10 Al2 AO1 signal board High speed counters (HSC) Pulse generators (PTO/PWM) Startup Time of day Protection System and clock memory Cycle time Communication load | Startup<br>Startup mode: No restart (stay in STOP mode) -<br>No restart (stay in STOP mode)<br>Warm restart - RUN<br>Warm restart - Operating mode before POWER OF |
|----------------------------------------------------------------------------------------------------|----------------------------------------------------------------------------------------------------|

Rys.5. Tryby uruchamiania sterownika

- Krok 3: Wyłączyć sterownik
- Krok 4: Umieścić kartę pamięci w slocie sterownika
- Krok 5: Włączyć sterownik
- Krok 6: W ŠTÉP 7 kliknąć przycisk Download w celu załadowania projektu na kartę pamięci w sterowniku. Po wgraniu programu, wszystkie pliki projektu (program użytkownika, konfiguracja sprzętowa) znajdują się na karcie pamięci zamiast na pamięci wewnętrznej sterownika.

Po wykonaniu powyższych kroków, sterownik pracuje z kartą pamięci. Jeżeli karta pamięci zostanie wyciągnięta, CPU zgłosi błąd, a dioda LED ERROR będzie migała na czerwono.

#### Często zadawane pytania

# FAQ1

Dlaczego dioda "MAINT" sterownika miga po włożeniu karty pamięci? I dlaczego podczas wgrywania projektu poprzez STEP 7 Basic pojawia się komunikat "The download of the hardware configuration failed (0050 – 133 2 2458)"?

#### Odpowiedź

Należy usunąć wszystkie pliki z karty pamięci oraz ustawić kartę pamięci w tryb "Programming", a następnie powtórzyć powyższe kroki. Należy również sprawdzić przełącznik na karcie pamięci czy nie jest ustawiony na zabezpieczenie przed zapisem.

#### *Karta pamięci S7-1200* FAQ2

Dlaczego sterownik po uruchomieniu pozostaje w trybie STOP zamiast przejść w tryb RUN ?

# Odpowiedź

Dzieje się tak jeżeli tryb uruchamiania sterownika nie jest ustawiony na "Warm restart-RUN". Patrz krok2 powyżej.

# Karta pamięci w trybie "Transfer"

Zaleta: Jedną kartą pamięci można wgrać program do wielu sterowników.

# Ładowanie projektu na kartę pamięci w trybie Transfer

- Krok 1: ustawić kartę pamięci w tryb "Transfer". Przed wykonaniem tej operacji użytkownik powinien usunąć z karty pamięci wszystkie pliki.
- Krok 2: ustawić tryb uruchamiania sterownika po restarcie. W drzewie projektu kliknąć prawym na CPU, wybrać "Properties" i w oknie właściwości kliknąć "Startup". Tutaj należy wybrać "Warm restart-RUN".
- Krok 3: Przeciągnąć cały PLC na kartę pamięci

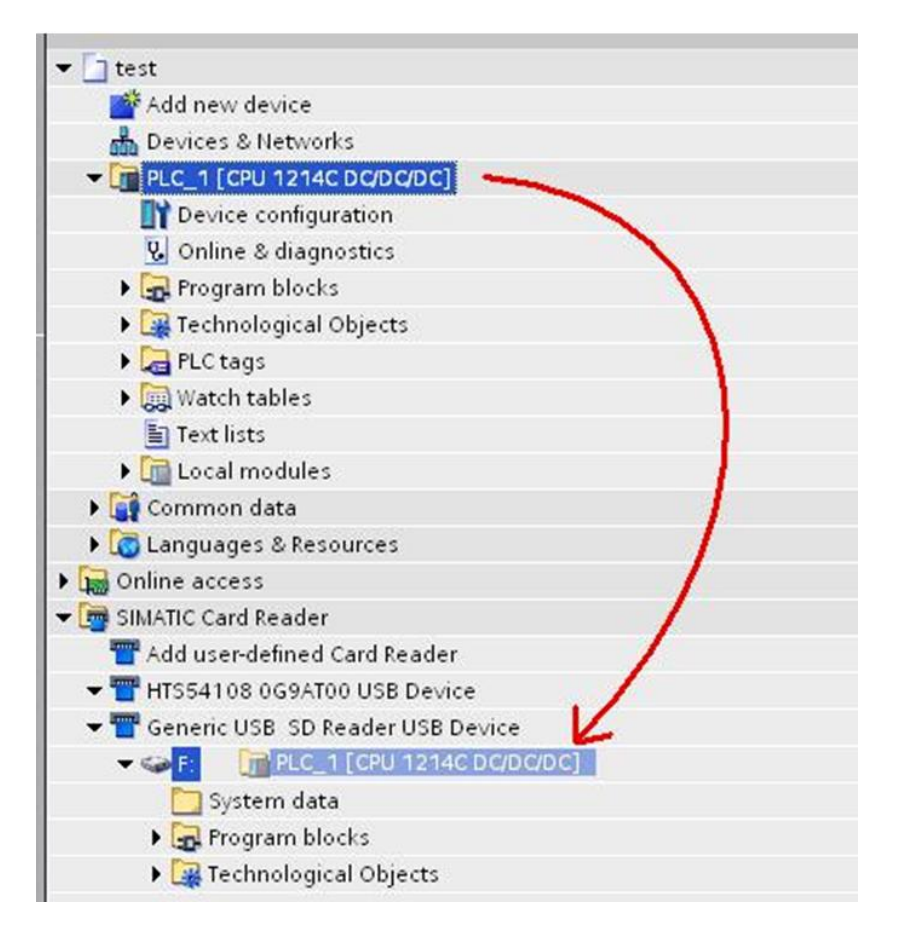

Istnieje również możliwość zmiany istniejącej karty typu "Program card" z programem na kartę typu "Transfer card".

# Kopiowanie projektu z karty pamięci do sterownika S7-1200

- Krok 1: Wyłączyć CPU
- Krok 2: Umieścić kartę pamięci w slocie sterownika
- Krok 3: Włączyć CPU dioda "MAINT" miga na żółto
- Krok 4: Wyłączyć CPU i wyciągnąć kartę pamięci
- Krok 5: Włączyć CPU

# FAQ

Dlaczego sterownik po restarcie pozostaje w trybie STOP zamiast przejść w tryb RUN?

# Odpowiedź

- 1. Tryb uruchamiania sterownika nie jest ustawiony na "Warm restart-RUN".
- 2. Nie został przeciągnięty na kartę pamięci cały projekt, a tylko np. bloki programowe

# Użycie karty pamięci do wykasowania hasła

Jeżeli użytkownik zapomniał hasła do S7-1200 które zostało wcześniej ustawione, program i hasło nie mogą zostać wykasowane poprzez "Reset to Factory settings", wtedy jedynym sposobem jest użycie karty pamięci. Należy w tym celu postępować według poniższych kroków:

- 1. Wyłączyć sterownik
- 2. Umieścić kartę pamięci w slocie sterownika. Program na karcie nie powinien być zabezpieczony hasłem
- 3. Włączyć sterownik

Po uruchomieniu sterownika, program z karty pamięci zostaje skopiowany do pamięci wewnętrznej FLASH sterownika, a hasło zostaje wykasowane.

Użytkownik może umieścić fabrycznie nową lub czystą kartę w ten sam sposób. Po załączeniu zasilania, S7-1200 kopiuje program z pamięci sterownika na kartę pamięci. Po wyjęciu karty pamięci w sterowniku nie będzie programu oraz hasła. Zawartość karty pamięci może zostać wykasowana za pomocą komputera.

# Uwaga: Nie formatować karty pamięci

# Aktualizacja firmware'u sterownika za pomocą karty pamięci Firmware S7-1200 może być ściągnięty z oficjalnej strony Siemens:

# https://support.automation.siemens.com/WW/view/en.

W prawym górnym rogu strony wpisać w pole wyszukiwarki hasło"S7-1200 firmware".

- 1. Firmware S7-1200 jest inny dla różnych numerów zamówieniowych sterownika. Ściągnąć należy plik odpowiedni dla danego numeru zamówieniowego.
- 2. Karta pamięci 2MB nie może być użyta do update'u firmware'u
- 3. W trakcie update'u firmware'u, program który jest w sterowniku nie zostaje skasowany.
- 4. Jeżeli numer katalogowy firmware'u a karcie jest inny niż w sterowniku, aktualizacja nie zostanie przeprowadzona.

#### Proces update'u firmware przebiega następująco

- krok 1: poprzez czytnik kart pamięci w komputerze należy usunąć zawartość karty pamięci. Uwaga: nie formatować karty pamięci!
- krok 2: ściągnąć plik update'u firmware'u z oficjalnej strony Siemens. Po ściągnięciu i rozpakowaniu pliku, widoczny będzie plik "S7\_JOB.SYS" oraz folder "FWUPDATE.S7S".
- krok 3: Skopiować plik "S7\_JOB.SYS" oraz folder "FWUPDATE.S7S" na kartę pamięci.
- krok 4: włożyć kartę pamięci do slotu S7-1200. Sterownik przejdzie w STOP, a dioda MAINT zacznie migać.
- krok 5: Wyłączyć i włączyć zasilanie sterownika. Jeżeli dioda RUN/STOP sterownika miga naprzemiennie w kolorze czerwonym i zielonym oznacza to że trwa aktualizacja firmware. Jeżeli dioda RUN/STOP świeci ciągle, a dioda MAINT miga ,oznacza to że proces aktualizacji został ukończony.
- krok 6: Wyciągnąć kartę pamięci.
- krok 7: Wyłączyć i włączyć sterownik

Użytkownik może sprawdzić aktualną wersję firmware poprzez "Oprogramowanie STEP 7 Basic  $\rightarrow$ online & diagnostics  $\rightarrow$  Diagnostic  $\rightarrow$  General".

# Źródło dokumentu

Wersja źródłowa dokumentu znajduje się na stronie:

http://support.automation.siemens.com/WW/view/en/87133851